# NOTE RILASCIO IATROS SISS v. 2.X

Il SISS ha chiesto l'implementazione obbligatoria di alcune importanti modifiche di funzionalità di integrazione della cartella con i servizi regionali . Le modifiche apportate sono state certificate ed ora sono necessarie per il corretto utilizzo delle funzionalità integrate. Ricordiamo che per le nuove installazioni Siss non ci sarà più la installazione sul computer del personale di studio ma solo del medico.

# LE PRINCIPALI MODIFICHE DELLA VERSIONE 2.X

### CODA RICETTE

La coda ricette viene gestita esclusivamente dal programma e non più dalla applicazione SISSS. In questo modo la installazione di una postazione Siss per la segretaria risulta del tutto inutile, infatti le prescrizioni eseguite dalla segretaria vengono accodate e completate tramite la funzione di avvallo e di recupero dello IUP esclusivamente dalla postazione del medico che è l'unico dotato della smart card di firma.

Per accomodare la coda di stampa il programma è stato modificato aggiungendo una ulteriore linguetta nella parte inferiore della finestra principale come indicato dalla immagine che segue :

| 🖬 Iatros Xp workGROUP+rm [Dr. Mario Rossi (PDS)] |                         |                    |                 |                             |                           |                            |  |  |  |
|--------------------------------------------------|-------------------------|--------------------|-----------------|-----------------------------|---------------------------|----------------------------|--|--|--|
|                                                  |                         |                    |                 |                             |                           |                            |  |  |  |
|                                                  |                         |                    |                 |                             |                           |                            |  |  |  |
| Ricerca Paziente                                 |                         |                    |                 |                             |                           |                            |  |  |  |
|                                                  |                         |                    | <b>.</b>        |                             |                           |                            |  |  |  |
| cerca x COGNON                                   | AE                      |                    | Debe            |                             | Misura                    | azioni                     |  |  |  |
| Cognome                                          | Nome                    | Nascita            | Data            | TICKET N TERAPLE            |                           |                            |  |  |  |
|                                                  |                         |                    |                 |                             |                           |                            |  |  |  |
| Scheda Problemi                                  | Esenzioni               | Dati Paziente      | Prestazioni     | Y Diario clinico            | Perco                     | rsi Diagnostici            |  |  |  |
| Problemi ATTIVI                                  | Altri problemi          | Note               | Data            | Ticket Esiti Effettuati PRE | STAZIONI                  |                            |  |  |  |
| Data ICDIX                                       | PROBLEMI                |                    |                 |                             |                           |                            |  |  |  |
| Ultime consultazioni                             | Accessi per Periodo     | Documenti Generali | Documenti Ester | ni Medicina di rete         | 0 Ricette in Coda         | ]                          |  |  |  |
| Data Or                                          | a Cognome               | Nome D             | ata N. Tck      | Qta Prescrizione            |                           |                            |  |  |  |
|                                                  |                         |                    |                 |                             |                           |                            |  |  |  |
| Dr. Mario Rossi (PDS), Lice                      | enza 1-33-00139 (3 0/0) |                    |                 | D:\LIBERA\ARCHIVI\          | Martedi, 25 Settembre 201 | 2 17:25 v. 2.1.1a 2. 1. 1a |  |  |  |

La differenziazione di funzionalità tra la versione del medico e quella dell'assistente si ottiene attraverso l'opportuna configurazione del modulo SIS che avviene attraverso il percorso :

PROCEDURA ->OPZIONI->IMPOSTAZIONE MEDICINA DI RETE->SISS

LE IMPOSTAZIONI PER LA POSTAZIONE DEL MEDICO

Per la postazione del medico sono necessarie le impostazioni visualizzate nella figura che segue :

| Iatros Xp workGROUP+rm. Impo                                                                                                    | stazione medicina di rete                                                                                                    |                                                                                                    |
|----------------------------------------------------------------------------------------------------|----------------------------------------------------------------------------------------------------|----------------------------------------------------------------------------------------------------|
|                                                                                                    |                                                                                                    |                                                                                                    |
| BETI     Postazione Locale     Postazione Remota     Rete Mista     INTEGRAZIONI     SISS     SOLE     DYPSACUS     MED-Direct     PROSA     SIT-PREME     ACN | <ul> <li>Medicina INTEGRATA abilitata in emulazione</li> <li>Attiva lettura SMART CARD</li> <li>Attiva sincronizzazione DATI</li> <li>Delega la stampa ricette al centro SISS</li> <li>Personale di Studio</li> <li>Attiva avvallo ricette farmaceutice non SSN</li> <li>Comando SISS per la procedura INFORMATIVA (specificare il</li> <li>Sostituzione Importazioni Prescrizione Certificazio</li> <li>Stampante per le ricette della coda</li> <li>PDF:XChange 3.0</li> <li>Form di stampa</li> <li>[L_MATRIX.OKL</li> </ul> | RICETTA ELETTRONICA       Promemoria       ?         Specifica Data Scadenza Prescrizione       Permetti il copia-incolla dei campi principali       Usa HTTP Adapter         Attiva LOG Errori       Azzeral       Leggi         Verifica evoluzione       verifica evoluzione         percorso completo)          one anagrafiche       Stampa Coda Ric. |
|                                                                                                    |                                                                                                    | ConfermaAnnulla                                                                                                    |

Da notare la linguetta "STAMPA CODA RIC" evidenziata in figura essa contiene le impostazioni per la stampa delle ricette in coda. Se le impostazioni sono vuote il programma stampa le ricette della coda nella stampante del medico. Viceversa se la destinazione deve essere una stampante particolare è possibile indicarla scegliendola dalla lista "STAMPANTE PER LE RICETTTE DELLA CODA". E' possibile anche indicare una form di ricetta particolare nel campo "FORM DI STAMPA". Se non ci fosse viene usata la form di default del medico.

## LE IMPOSTAZIONI PER LA POSTAZIONE DI SEGRETERIA

Le impostazioni per la postazione della segretaria sono diverse da quelle del medico e sono rappresentate nella figura che segue :

| Iatros Xp workGROUP+rm. Impo                                                                                                    | stazione medicina di rete                                                                                                    |                                                                                                    |
|----------------------------------------------------------------------------------------------------|----------------------------------------------------------------------------------------------------|----------------------------------------------------------------------------------------------------|
|                                                                                                    |                                                                                                    |                                                                                                    |
| RETI     Postazione Locale     Postazione Remota     Rete Mista     INTEGRAZIONI     SISS     SOLE     OYPSACUS     MED-Direct     PROSA     SIT-PREME     ACN | ▼ Medicina INTEGRATA abilitata       in emulazione         ▼ Attiva lettura SMART CARD         △ Attiva sincronizzazione DATI         □ Delega la stampa ricette al centro SISS         ▼ Personale di Studio         △ Attiva avvallo ricette farmaceutice non SSN         Comando SISS per la procedura INFORMATIVA (specificare il p         Sostituzione       Importazioni         Prescrizione       Certificazion         Stampante per le ricette della coda | RICETTA ELETTRONICA       Promemoria       ?         Specifica Data Scadenza Prescrizione       Permetti il copia-incolla dei campi principali         Usa HTTP Adapter       Azzeral       Leggi         Attiva LOG Errori       Azzeral       Leggi         Verifica evoluzione          bercorso completo) |
|                                                                                                    |                                                                                                    | Conferma Annulla                                                                                                    |

L'indicazione della stampante della coda delle ricette e l'eventuale form non ha alcun effetto in quanto la segreteria non stampa più alcuna ricetta ma le fa stampare al medico tramite la coda di stampa. Lasciare quindi vuoti i valori di "STAMPANTE PER LE RICETTE DELLA CODA " e "FORM DI STAMPA".

# LE FUNZIONALITA' DELLA CODA

Nella griglia della coda delle ricette vengono visualizzate con un intervallo di 30s le ricette accodate dalla postazione dell'assistente di studio. Le funzionalità della coda sono accessibili tramite il menù contestuale che si attiva premendo il tasto dx del mouse. Le funzioni che si possono invocare sulle ricette in coda sono :

|   | Jitime cor | nsultazioni     | Acces      | si per Periodo | Docume | enti Generali | Doc        | umenti Este | mi      | М      | ledicina di | rete             | 2 Ricette in Coda     |    |                        |
|---|------------|-----------------|------------|----------------|--------|---------------|------------|-------------|---------|--------|-------------|------------------|-----------------------|----|------------------------|
|   |            | Data            | Ora        | Cognome        | 1      | Nome          | Data N.    | Tck         | Qta     | Presc  | rizione     |                  |                       |    |                        |
| [ | ✓          | 26/09/2012      | 11:47:07   | COGGI          | [      | DANIELA       | 07/04/1990 | )           |         | 2 NIME | SU          | Stamna ricette   | selezionate           |    |                        |
| [ |            | 26/09/2012      | 16:07:47   | BAGNATO        |        | CHRISTIAN     | 01/12/1999 | 9 S[E11]    |         | 2 AMO> | KICI        | o                |                       | 12 | 5M [AUGMENTIN]. •      |
|   |            |                 |            |                |        |               |            |             |         |        |             | Stampa ricette   | selezionate in locale |    |                        |
|   |            |                 |            |                |        |               |            |             |         |        |             | Anteprima di s   | tampa                 |    |                        |
|   |            |                 |            |                |        |               |            |             |         |        | _           |                  |                       |    |                        |
|   | Dr. Marie  | o Rossi. Licenz | a 1-33-001 | 39 (3 0/0)     |        |               |            |             | D:\LIBI | ERA\AR | ICH         | Aggiorna la coda |                       | 6: | :09 v. 2.1.1a 2. 1. 1a |
| - |            |                 |            |                |        |               |            | ,           |         |        |             | Seleziona Tutt   | 0                     |    |                        |
|   |            |                 |            |                |        |               |            |             |         |        |             | DeSeleziona tu   | tto                   |    |                        |
| Ĺ |            |                 |            |                |        |               |            |             |         |        |             | Debeleziona co   |                       |    |                        |
|   |            |                 |            |                |        |               |            |             |         |        |             | Elimina ricette  | selezionate           |    |                        |
|   |            |                 |            |                |        |               |            |             |         |        |             |                  |                       |    |                        |

La selezione di una ricetta da stampare si effettua tramite il check box che è la prima colonna della griglia della coda. Nella figura precedente la prima riga è selezionata, la seconda no!. Le funzioni utilizzabili nella ocda sono :

#### STAMPA RICETTE SELEZIONTE

#### STAMPA RICETTE SELEZIONATA IN LOCALE

Entrambe le funzioni stampano la ricetta con avvallo SISS ma la prima stamperà nella ricetta della coda se impostata, la seconda sulla stampante del medico.

#### ANTEPRIMA DI STAMPA

Visualizza la form della ricetta come dovrebbe essere stampata ,nella finestra di preview è possibile procedere alla stampa come indicato nella figura che segue :

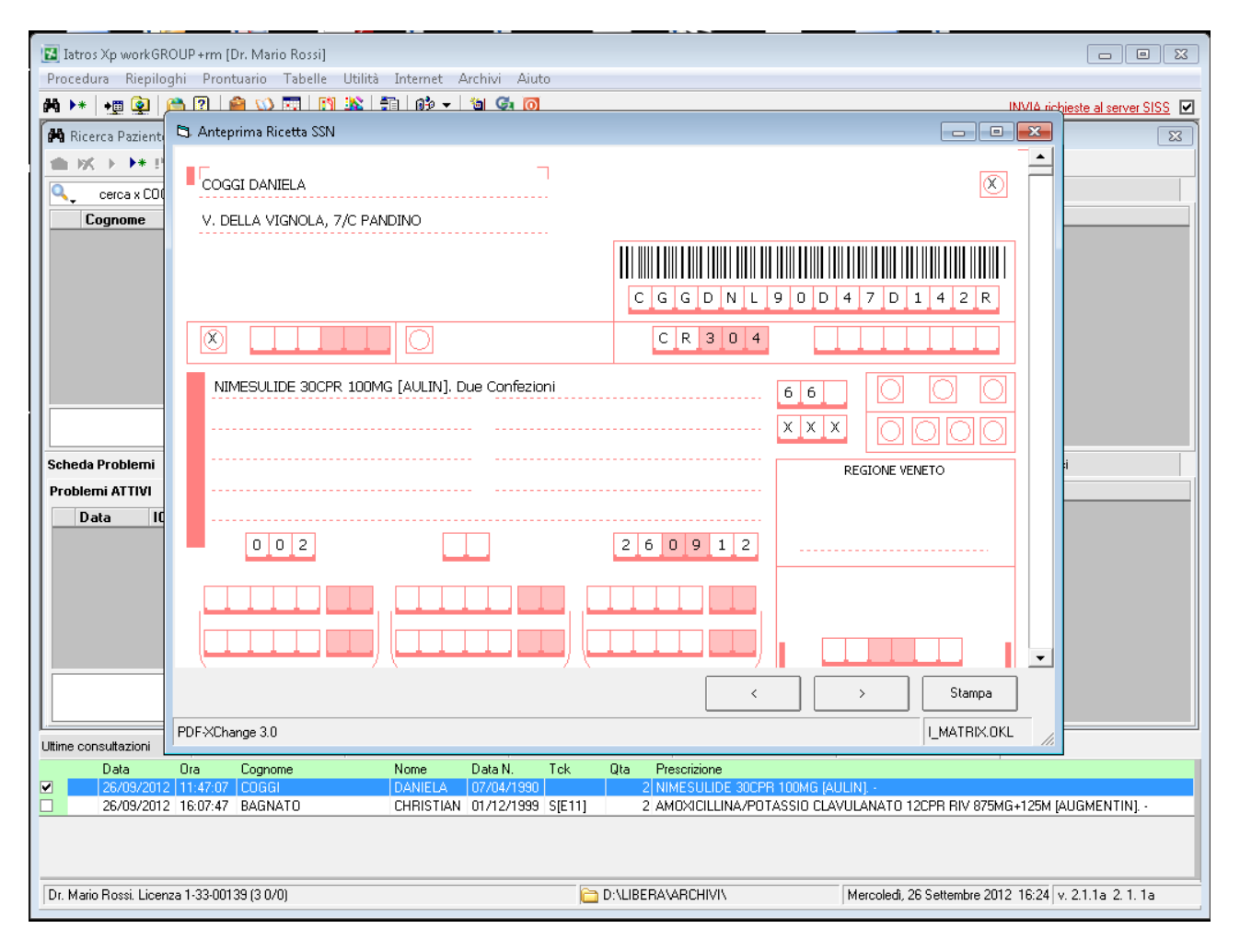

#### AGGIORNA LA CODA

La coda viene aggiornata automaticamente ogni 30s. Questa funzione permette un aggiornamento istantaneo della coda.

SELEZIONA TUTTO/DESELEZIONA TUTTO

Seleziona/deseleziona tutte le ricette in coda

#### ELIMINA RICETTE SELZIONATE

Cancella le ricette selezionate dalla coda.

## EMISSIONE CERTIFICATO MALATTIA TELEMATICO TRAMITE SISS

Con la versione 2.X di IATROS è possibile eseguire un certificato malattia telematico tramite servizi integrati SISS. A questo scopo nella finestra certificati c'è una voce specifica :

| 🔝 Iatros Xp workGROUP+rm [Dr. Mario Rossi]                                                                                                    | 23          |
|----------------------------------------------------------------------------------------------------|-------------|
| Procedura Riepiloghi Prontuario Tabelle Utilità Internet Archivi   Cartella Clinica Prescrizione Certificati Esiti Prevenzione Varie Aiuto                                                                                                    |             |
| 🚧 🔸 📰   📰 🗔 🖅 🏭 🗁 🕼 😰   😂 🛇 📰   💱 🎒 🕼 🖓 🚽 🔯 🧕 🚺 INVA richieste al server SIS                                                                                                    | <u>ss</u> 🗹 |
| 🖳 Scheda Paziente ABATEGIOVANNI GIULIA, 55 (Nessun Accesso nel 2012)                                                                                                    | 23          |
| Tatros Xn workGROUP +rm. Certificato malattia INPS telematico                                                                                                    |             |
| Bestione Certificati                                                                                                    | _           |
| File Utilità Aiuto                                                                                                    |             |
| Elemon certificati ABATEGIOVANNI GUUIA                                                                                                    |             |
| Residenza: VIA FRATELLI ROSSELLI 61, 26025, PANDINO                                                                                                    |             |
| Altri Certificati     C Malatia NPS     Altri Altri A<br>Altri Altri Altri Altri Altri Altri Altri Altri Altri Altri Altri Altri Altri Altri Altri Altri Altri Altri Altri Altri Altri Altri Altri Altri Altri Altri Altri Altri Altri Altri Altri Altri Altri Altri Altri Altri Altri Altri Altri A   |             |
| Protocollo (*):      Protocollo (*):      Prot      |             |
| Anamnestico Patenti di Guida Data rilascio: 26/09/2012 🔽 🗖 Personale militare                                                                                                    |             |
| Anamestico Caccia                                                                                                    |             |
| o:<br>↓ ↓ → aggravamento invalidità civile                                                                                                    |             |
| 🔽 🖃 Invalidità con obbligo accompagnatore Il lavoratore dichiara di essere ammalato dal 26/09/2012 👻 Trattasi di 💿 Inizio                                                                                                    |             |
| V Continuazione                                                                                                    | HBV         |
| Richiesta di accompagnatore (Solo SV     Viene assegnata prognosi clinica a tutto il 12010/2012      O     Ricaduta                                                                                                    |             |
| Riconoscimento invalidità civile –Dati Diagnosi                                                                                                    |             |
| Inforturi (non INAIL)     Codice Nosologico:                                                                                                    |             |
|                                                                                                    |             |
| - Definitivo senza Postumi                                                                                                    |             |
| Primo Certificato di Infortunio Diagnosi                                                                                                    |             |
| Heperibilità                                                                                                    |             |
| - 🗄 Astensione dal lavoro x figlio malato EEPERIELITA 'DUBANTELA MALAITTA (deti da indicare solo se diversi da guelli di residenza riportati sografi                                                                                                    |             |
| Giustificativo di assenza (con visita)     Nominativo indicato presso l'abitazione <i>(se diverso dal prognio)</i> :                                                                                                    |             |
| Malatta per Dipendenti Pubblici In via/piazza:                                                                                                    |             |
| Scuola                                                                                                    |             |
| In a stemisione fuicazione fisica Contanto, finale and a statuta de statuta de statuta d |             |
| Uit Riamissione dopo maliniettive (Solo                                                                                                    |             |
|                                                                                                    |             |
|                                                                                                    |             |
|                                                                                                    |             |
|                                                                                                    |             |
|                                                                                                    |             |
| Dr. Mario Rossi. Licenza 1-33-00139 (3 0/0) 🛅 D: \LIBERA\ARCHIVI\ Mercoledi, 26 Settembre 2012 16:30 v. 2.1.1a 2. 1. 1a                                                                                                    |             |
|                                                                                                    |             |

E' necessario che il paziente sia allineato anagraficamente con l'anagrafe del SISS per evitare errori del servizio. Al completamento dell'invio il programma stamperà il modulo di ricevuta riportante il protocollo rilasciato dall'INPS che deve essere comunicato al datore di lavoro.

IMPORTAZIONE PAZIENTI DA BACHECA TRAMITE FILE XML

E' stata implementata la estrazione dei dati dei cittadini assistiti da un MMG/PLS.

Tale funzione è per adesso usufruibile solo tramite pagina web con estrazione del file in formato .csv (che è un txt).

Tale funzionalità è accessibile dal **Menu\_Siss→Bacheca.** Entrando nel servizio verranno visualizzate le seguenti videate (utili per la estrazione):

|                             | Operatore                                                                                               | Ruolo                                                                                         |                                                                              | Codice operatore |  |  |  |  |  |
|-----------------------------|----------------------------------------------------------------------------------------------------|-----------------------------------------------------------------------------------------------|------------------------------------------------------------------------------|------------------|--|--|--|--|--|
| VDAISAU                     | MMGQUINDICI                                                                                             | MMG-PLS [V]                                                                                   |                                                                              | VDSMGQ61C01F205I |  |  |  |  |  |
| Benvenuto<br>Co             | Benvenuto in Bacheca<br>Con questo servizio puol:                                                       |                                                                                               |                                                                              |                  |  |  |  |  |  |
| Servizi<br>Elenco Assistiti | ezionando la voce Elenco Assistiti sul menù a sir<br>suò richiedere l'elenco assistiti per ogni formato | nistra puoi ottenere i dati anagrafici dei tuc<br>solo una volta al giorno. L'elenco prodotto | ii assistiti nei formati ANA,PDF,XML<br>resterà disponibile e scaricabile in | e CSV.           |  |  |  |  |  |
| menti Retributivi           | Ottenere i tuoi documenti retributivi                                                                   | i                                                                                             |                                                                              |                  |  |  |  |  |  |
| Storico Assistiti Se<br>Re  | ezionando la voce Documenti Retributivi sul mer<br>stano in linea gli ultimi tre mesi di documenti retr | nù a sinistra puoi scaricare il tuo cedolino e<br>ibutivi.                                    | o ed i documenti di dettaglio ad esso collegati.                             |                  |  |  |  |  |  |
|                             | Visualizzare i movimenti di Scelta e I                                                                  | Revoca dei tuoi assistiti                                                                     |                                                                              |                  |  |  |  |  |  |
| Se<br>la                    | ezionando la voce Storico Assistiti sul menù a si<br>CRS o la ricerca manuale.                          | nistra puoi visualizzare i movimenti di Scelta                                                | a e Revoca di un tuo assistito utiliz:                                       | zando            |  |  |  |  |  |
|                             |                                                                                                    |                                                                                               |                                                                              |                  |  |  |  |  |  |
|                             |                                                                                                    |                                                                                               |                                                                              |                  |  |  |  |  |  |
|                             |                                                                                                    |                                                                                               |                                                                              |                  |  |  |  |  |  |
|                             |                                                                                                    |                                                                                               |                                                                              |                  |  |  |  |  |  |
|                             |                                                                                                    |                                                                                               |                                                                              |                  |  |  |  |  |  |

Selezionando la voce "Elenco Assistiti" verrà visualizzata la seguente videata:

| *     | Regione Lo        | mbardia - I | Bacheca Medic     | i MMG/P | LS                   |                   |                    |                              | Home               |
|-------|-------------------|-------------|-------------------|---------|----------------------|-------------------|--------------------|------------------------------|--------------------|
|       | VDAISA            | Opera<br>U  | atore<br>MMGQUINE | DICI    | Ri<br>MMG-           | uolo<br>PLS [V]   | Codie<br>VDSMG     | ce operatore<br>GQ61C01F205I |                    |
|       | Benvenuto         |             |                   |         | Scegli il formato de | l file CSV 🛛 🔻    | Elabora            |                              |                    |
|       | Servizi           |             | Ultime Elaborazio | oni     |                      |                   |                    |                              |                    |
|       | Elenco Assistiti  |             | Codice Medi       | co      | Formato              | Data Richiest     | a Stato Elal       | borazione                    |                    |
| Docum | nenti Retributivi |             | 46120             |         | CSV                  | 17/01/2011        | IN ELABO           | RAZIONE                      | Survey Contraction |
|       | Storico Assistiti |             | Elenchi Disponibi | di      |                      |                   |                    |                              |                    |
|       |                   |             | Codice Medico     | Format  | o Data Richies       | ta Data Creazione | Stato Elaborazione |                              |                    |
|       |                   |             | 46120             | PDF     | 28/12/2010           | 28/12/2010        | ELABORATO          |                              |                    |
|       |                   |             |                   |         |                      |                   |                    |                              |                    |

- Scegliere il formato del file: selezionare il valore CSV, oppure XML
- **Elabora**: con questo tasto si attiva la elaborazione della estrazione. Quando tale elaborazione sarà eseguita, nella parte di "**Elenchi Disponibili**" verrà elencata la elaborazione effettuata;
- Elenchi Disponibili: è il risultato delle ultime elaborazioni richieste. Con il tasto si può scaricare l'elenco elaborato. Tale file si potrà salvare in un cartella della macchina del MMG/PLS.

Dopo aver scaricato il file XML dei propri pazienti in una cartella di vostra scelta, tramite una nuova funzionalità del programma potete elaborarli per ottenere un allineamento anagrafico massivo. La funzione si trova nella toolbar come indicato dalla figura che segue :

# IATROSXP SISS v. 2.X - NOTE DI RILASCIO

| Latros Ap workGROUP + rm [Dr. Mario Rossi]           Descadura         Rispilaghi         Descadura         Rispilaghi         Catalogical | talla Clinica Draceviziona Cartificati Esit      | i Dreupprione Varia Ajuta                      |                    |
|----------------------------------------------------------------------------------------------------|--------------------------------------------------|------------------------------------------------|--------------------|
| Procedura Nephogra Proncuano Fabelle Ocinita Internet Archivi Car                                                                          |                                                  |                                                |                    |
|                                                                                                    |                                                  | INVIA richie                                   | ste al server SISS |
| Scheda Paziente ABATEGIOVANNI GIULIA, 55 (Nessun Accesso nel 2012)                                                                         |                                                  |                                                | 23                 |
|                                                                                                    | Generalità                                       |                                                |                    |
| Cognome: ABA 🖾 Importa pazienti da Bacheca SISS                                                                                            |                                                  |                                                |                    |
| Nato a: LUSI File da importare Nuovi Inserimenti Can                                                                                       | cellazioni Modifiche                             | Errori                                         |                    |
| Residenza: IPAN N. cognome nome sesso dataNascita istatComune                                                                              | comuneNas   codiceFisca   dataUltimaV   codiceSa | nit   indirizzoDom   civicoDomic   istatComune |                    |
| Indirizzo: V VIA                                                                                                    |                                                  |                                                |                    |
| Cod. Fiscale:  B1G                                                                                                    |                                                  |                                                |                    |
|                                                                                                    |                                                  |                                                | V. Caralteri       |
|                                                                                                    |                                                  |                                                |                    |
|                                                                                                    |                                                  |                                                | anguigno:          |
| Acconsente                                                                                                    |                                                  |                                                | ttore RH:          |
| Categoria:                                                                                                    |                                                  |                                                |                    |
| Distretto:                                                                                                    |                                                  |                                                |                    |
| Cod.SSN: 0000                                                                                                    |                                                  |                                                | sistito SSN        |
| Data Scelta: 19/0                                                                                                    |                                                  |                                                | Domicilio          |
|                                                                                                    |                                                  |                                                |                    |
| Ticket                                                                                                    |                                                  |                                                |                    |
| <u>A31.401</u>                                                                                                    |                                                  |                                                |                    |
|                                                                                                    |                                                  |                                                |                    |
|                                                                                                    |                                                  |                                                |                    |
|                                                                                                    |                                                  |                                                |                    |
|                                                                                                    |                                                  |                                                | ~                  |
| Dati Paz                                                                                                    |                                                  | •                                              | nzione             |
|                                                                                                    |                                                  |                                                |                    |
| Uttime consultazi<br>Stampa                                                                                                    | Trova File Analizza                              | Importa Cancel                                 |                    |
| 1 26/09/2012 ABATEGIUVANNI GIULIA [UUULA29/ ] 03/3                                                                                         | VIA FRATELLI RUSSELLI 61, 26025, PAP             | IDINU ICRI                                     |                    |
|                                                                                                    |                                                  |                                                |                    |
|                                                                                                    |                                                  |                                                |                    |
|                                                                                                    |                                                  |                                                |                    |
| Dr. Mario Rossi. Licenza 1-33-00139 (3 0/0)                                                                                                | D:\LIBERA\ARCHIVI\                               | Mercoledi, 26 Settembre 2012 16:36 v. 3        | 2.1.1a 2. 1. 1a    |
|                                                                                                    | ,                                                | , ,                                            |                    |

IL riquadro giallo in alto indica la posizione della icona che fa comparire la finestra al centro che costituisce la funzione di elaborazione dell'elenco assistiti scaricati dall'area Bacheca del SISS come indicato in precedenza.

Per elaborare l'elenco pazienti scaricato da bacheca fare clic sul pulsante <TROVA FILE> che attivera la finestra di dialogo per l'individuazione dell'elenco che avete scaricato dal sito SISS. La figura che segue mostra la finestra di dialogo per la scelta del file :

| Trova File Ir      | nportazione Pazienti                  |                  | <b>X</b>     |
|--------------------|---------------------------------------|------------------|--------------|
| Cerca in:          | 📔 latrosSiSS 📃 💌                      | ← 🗈 💣 💷 🕈        |              |
| Nome               | *                                     | Ultima modifica  | Tip 🔨        |
| 🔋 🐌 TEMP           |                                       | 02/07/2012 09:42 | Cai          |
| 🔋 🐌 TSFBD          | F                                     | 02/02/2012 12:27 | Cai          |
| 🌓 V20              |                                       | 02/02/2012 12:36 | Car          |
| 🔋 📗 XML_E          | rrori                                 | 16/01/2012 15:42 | Cai          |
| Elenco             | Assistiti_46120_0302201115150228.xml  | 04/10/2011 12:32 | File 🚽       |
| •                  | m                                     |                  | P.           |
| <u>N</u> ome file: | ElencoAssistiti_46120_030220111515022 | 8.xml            | <u>A</u> pri |
| <u>T</u> ipo file: | File Xml                              |                  | Annulla      |
|                    | 🦳 Ap <u>r</u> i in sola lettura       |                  |              |

Ovviamente il file può essere messo in qualsiasi cartella , quella indicata in questa form è puramente indicativa. Una volta trovato il file xml , si deve evidenziare e quindi premere il tasto <APRI>.

Il programma leggerà il contenuto del file che vi sarà mostrato nella finestra principale :

| 🖏 Imp              | orta pazienti   | da Bacheca S | SISS     |                            |             |                 |             |             |              |               |             |               |
|--------------------|-----------------|--------------|----------|----------------------------|-------------|-----------------|-------------|-------------|--------------|---------------|-------------|---------------|
| 8 <sup>p</sup> azi | ienti da Import | are N        | uovi In: | serimenti : <mark>8</mark> | Car         | ncellazioni : 🛛 | 2021        | Modifiche   | 0            | Error         | i           |               |
| Ν.                 | cognome         | nome         | sesso    | dataNascita                | istatComune | comuneNas       | codiceFisca | dataUltimaV | codiceSanit; | indirizzoDorr | civicoDomic | istatComune c |
| 1                  | CITTASISS       | TREMILADU    | М        | 01/01/1964                 | 012030      | CANTELLO        | CTTTML644   | 22/01/2010  | 999BS810     | V. G. VIDA    | 10          | 018110 F      |
| 2                  | CITTASISS       | TREMILADU    | М        | 01/01/1969                 | 003106      | NOVARA          | CTTTML694   | 15/02/2010  | 999BT289     | V.LE MILAN    | 10          | 018110 F      |
| 3                  | CITTASISS       | TREMILADU    | М        | 01/01/1982                 | 002156      | VARALLO         | CTTTML824   | 20/10/2010  | 999BT396     | V. G. VIDA    | 10          | 018110 F      |
| 4                  | CITTASISS       | TREMILADU    | М        | 01/01/1946                 | 015146      | MILANO          | CTTTML464   | 22/01/2010  | 999BT099     | V. G. VIDA    | 10          | 018110 F      |
| 5                  | CITTASISS       | SEISETTESI   | М        | 01/01/1976                 | 015146      | MILANO          | CTTSTT764   | 06/04/2010  | 999BF865     | L.FIUME C/    | G. VIDA 10  | 018110 F      |
| 6                  | CITTASISS       | QUATTROS     | F        | 01/03/1985                 | 015146      | MILANO          | CTTQTR85    | 06/04/2010  | 999BB158     | V.LE C/O LI   | G. VIDA 10  | 018110 F      |
| 7                  | CITTASISS       | TREMILADU    | М        | 01/01/1968                 | 015146      | MILANO          | CTTTML684   | 16/06/2009  | 999BS844     | V. G. VIDA    | 10          | 018110 F      |
| 8                  | CITTASISS       | DICIOTTO     | М        | 28/01/1957                 | 015146      | MILANO          | CTTDTT57/   | 24/06/2010  | 999FA000     | V. DON MIN    | 24          | 018110 F      |
|                    |                 |              |          |                            |             |                 |             |             |              |               |             |               |
| •                  |                 |              |          |                            |             |                 |             |             |              |               |             | Þ             |
|                    |                 | Stampa       | •        |                            |             |                 | Trova File  | An          | ializza      | Importa       |             | Cancel        |

A questo punto si attiva anche il pulsante <ANALIZZA> mente il pulsante <IMPORTA> sarà ancora inattivo. E' necessario eseguire la funzione di analisi del file prima che lo stesso possa essere importato. La figura precedente mostra l'esito dell'analisi del file : compariranno dei numeri che abbiamo contornato con

# IATROSXP SISS v. 2.X - NOTE DI RILASCIO

rettangoli colorati. Partendo da sinistr a, il rettangolo verde indica il numero totale di pazienti contenuti nel file . Il rettangolo giallo della linguetta "NUOVI INSERIMENTI" indica i pazienti nuovi rispetto a quelli attuali, il rettangolo rosso della linguetta "CANCELLAZIONI" indica il numero di pazienti cancellandi, mentre il rettangolo blu della linguetta "MODIFICHE" indica il numero di pazienti che saranno aggiornati.

ALLO STATO ATTUALE NON E' SUCCESSO NULLA. C'è stata una analisi delle differenze ma non c'è stata alcuna modifica. Per controllare i pazienti che sono da INSERIRE,CANCELLARE,MODIFICARE è sufifciente fare click sulla linguetta relativa.

Dopo la esecuzione della funzione <ANALIZZA> si attivera anche il pulsante <IMPORTA> che è la funzione che effettivamente farà le modifiche agli archivi.

PRIMA DI ESEGUIRE LA FUNZIONE <IMPORTA> E' NECESSARIO ESEGUIRE IL BACKUP ARCHIVI ALMENO DI LIVELLO 1. LA FUNZIONE IMPORTA E' ALTAMENTE IMPATTANTE PERTANTO IL BACKUP PREVENTIVO E' UNA CONDIZIONE VINCOLANTE. LA TSF SRL DECLINA OGNI RESPONSABILITA' SE L'UTENTE NON ESEGUE PREVENTIVAMENTE UN BACKUP DI SICUREZZA PRIMA DI ESEGUIRE LA FUNZIONE <IMPORTA>.

# ALTRE MODIFICHE

SU richiesta del SISS il programma è stato predisposto per l'esecuzione della ricetta elettronica, cioè senza la stampa della ricetta rossa eventualmente può generare una stampa di riepilogo su carta bianca. Su richiesta del SISS la funzione sarà attivata quando lo stesso deciderà di dare avvio alla ricetta elettronica.